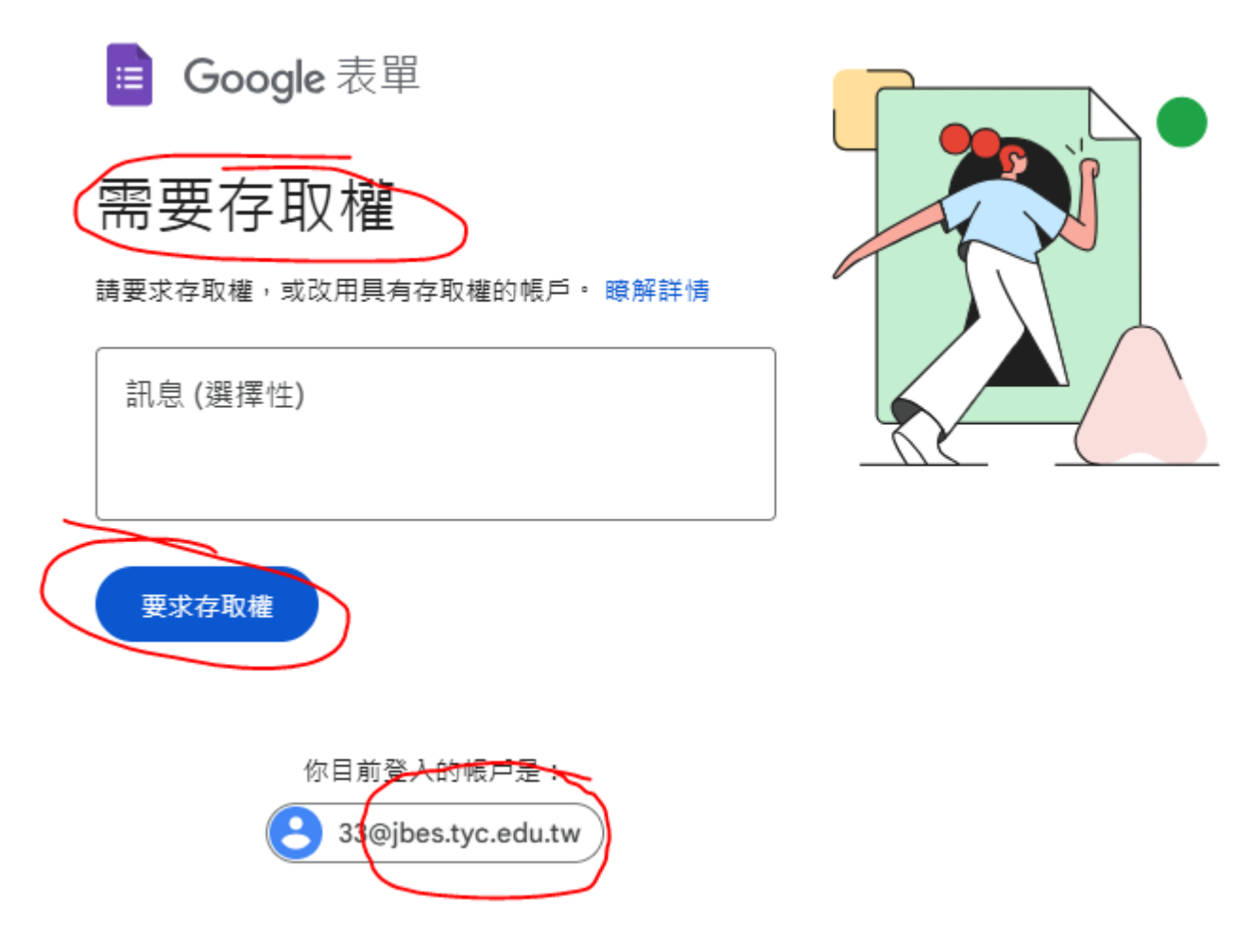

1.如果出現(需要存取權),代表你不是使用 @ms.tyc.edu.tw的帳戶(登入 Google)。

2.請開一個新的 Chrome(瀏覽器),

網址如下(登入 google):

https://reurl.cc/vQYdbl

,登入您教育局給的 Google 帳戶

@ms.tyc.edu.tw •

帳號(單一認證帳號)密碼(單一認證密碼)。

3.完成登入後。

再貼上資安研習評量網址:(如下)

https://forms.gle/oRE6Gr9WfZ6Fu4Sj6

4.完成評量只要有分數即可,請截圖上傳到中埔 資安3小時上傳區,

https://reurl.cc/eMR3bM

5.如果老師們不會的話,可以將題目複製,貼到 AI 的對話中,就會有正確的解答。

以下,僅供參考

新興數位威脅中,AI生成的深偽(Deepfake)技術可能被用於下列哪項攻擊 \* 20分 情境?

偽造高階主管影像進行財務詐騙。

○ 暴力破解網站帳號密碼。

- 快速定位系統漏洞進行攻撃。
- 利用IoT裝置發動大規模DDoS攻擊。

關於應對新興數位威脅,零信任(Zero Trust)架構的推廣主要解決下列哪項 \* 20分 問題?

- 降低硬體維護成本。
- ⑤ 防範內外部未經驗證的存取行為。
- 提升網站載入速度。
- 簡化員工遠端辦公流程。

「供應鏈攻擊」最常利用企業的下列哪一種安全弱點作為入侵途徑?\* 20分

- 最終用戶端點防護失效
- 🔘 委外廠商或第三方服務提供者的安全漏洞
- 應用程式授權錯誤配置
- 備份機制頻率不足

下列哪一種網路攻擊手法最常利用分散式節點發起大量請求,導致目標伺服器\*20分 資源耗盡而無法提供正常服務?

- SQL注入攻撃・
- 中間人攻撃。
- 跨網站指令碼攻擊。
- 分散式阻斷服務攻擊。

- 傳統的病毒和蠕蟲感染。
- 針對過時作業系統和軟體的漏洞利用。
- 結合物聯網 (IoT) 設備漏洞的複合式網路攻擊。
- 大規模的垃圾郵件和網路釣魚郵件。